# neuen Kontakt erstellen

Einen neuer Kontakt lässt sich direkt über den Button Neu oder über die Leiste Bearbeiten erstellen.Es öffnet sich ein Fenster in dem die Kontaktdaten eingegeben werden können.

| Adressen Anschauen/Bearbeiten |                                |                        |         |                       |                |
|-------------------------------|--------------------------------|------------------------|---------|-----------------------|----------------|
| Bearbeiten Ansicht            | Hilfe                          |                        |         |                       |                |
| Speichern                     |                                |                        |         |                       | U<br>Schließen |
| Anrede                        | Titel                          |                        |         |                       |                |
| Name                          |                                | gewerblich             | •       | ist VIP               |                |
| Vorname                       |                                | Bemerkung              |         |                       |                |
| Kontaktperson                 |                                | PK-Nummer              | 4       | Verstorbener          |                |
| Ortsteil                      |                                | Geschäftspartner<br>ID |         | Unbekannte<br>Adresse |                |
| Straße                        |                                |                        |         |                       |                |
| Land / PLZ / Stadt            |                                | Ausdrucke              | Drucken |                       |                |
| Mandant                       | Städtische Bestattung München, |                        |         |                       |                |

Nachdem Speichern der ersten Eingaben öffnet sich ein neues Fenster, in welchem die Angaben präzisiert werden können. Das gleiche Fenster öffnet sich auch, bei einem Doppelklick auf die Kontaktperson, so dass die Angaben bearbeitet (Adressen bearbeiten) werden können.

|                                 |                                  | Adressen Anschau        | ien/Bearbeiten                                                        |            |         |                       |
|---------------------------------|----------------------------------|-------------------------|-----------------------------------------------------------------------|------------|---------|-----------------------|
| arbeiten Ansicht I              | Hilfe                            |                         |                                                                       |            |         |                       |
| Beichern Datensatz m            | arken                            |                         |                                                                       |            |         |                       |
| Anrede                          | Herr Titel                       |                         |                                                                       |            |         |                       |
| lame                            | Mustermann                       |                         | gewerblich                                                            |            | •       | ist VIP               |
| /orname                         | Moritz                           |                         | Bemerkung                                                             |            |         |                       |
| Contaktperson                   |                                  |                         | PK-Nummer                                                             | 10006      |         | Verstorbener          |
| Ortsteil                        | Musterstadt                      |                         | Geschäftspartner<br>ID                                                |            |         | Unbekannte<br>Adresse |
| Straße                          | Musterhausstr.                   | 10                      |                                                                       |            |         |                       |
| and / PLZ / Stadt               | 00000 N                          | lusterstadt             | Ausdrucke                                                             |            | Drucken | ]                     |
| landant                         | Städtische Bestattung München,   |                         |                                                                       |            |         |                       |
| Telefon Bank<br>/orwahl/Telefon | Verschiedenes Au<br>010 11122233 | fträge Wareneinga<br>13 | ang Dokumente<br>Weitere<br>Kontaktperson<br>Weitere<br>Kontaktperson | Rechnungen |         |                       |
| landy                           |                                  |                         | Geburtsname                                                           |            |         |                       |
| -mail                           | moritz@mustermann.de             |                         | Geburtstag /<br>Geburtsort                                            |            |         |                       |
|                                 |                                  |                         | Trauerfälle                                                           |            |         |                       |
| JRL                             |                                  |                         | Datum                                                                 | 26.06.2014 | 7/7000/ | - 4-1-                |

# Kontakte bearbeiten

Der Button Datensatz merken führt dazu, dass der sich im Fenster befindliche Datensatz auf der Liste nach vorne gesetzt wird auch ohne, dass eine Änderung stattgefunden haben muss.

## Telefon

Telefon

#### Bank

Bank

# Verschiedenes

Verschiedenes

#### Aufträge

Aufträge

# Wareneingang

Wareneingang

# Dokumente

Dokumente

#### Rechnungen

#### Rechnungen

From: http://wiki.girona.de/ - Girona Wiki

Permanent link: http://wiki.girona.de/doku.php?id=tombisto:module:adressen:neu&rev=1405067612

Last update: 2016/12/20 10:03

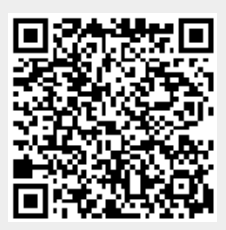